## Vedlegg 4 – Veileder til iBinder

Første gang man får en prisforespørsel (begrenset konkurranse) eller benytter en lenke (åpen konkurranse) må man opprette en konto. Fyll inn alle opplysninger under «opprett konto» og trykk på den grønne pilen. Du vil motta et passord på epostadressen du oppgav.

| 🔰 iBinder.com – Bygd på e 🛛 🛪 🖉 iBinder.no - bygger på e 🛪                                |                                                                                                    |                                         | Θ – σ ×         |
|-------------------------------------------------------------------------------------------|----------------------------------------------------------------------------------------------------|-----------------------------------------|-----------------|
| ← → C O https://www.ibinder.com/External/EnquiryLink.aspx?id=wiwkwyvbwt⟨=2&u              | narket=2                                                                                                    |                                         | 아 ☆ :           |
| Apper For rask tilgang plasserer du bokmerkene her i bokmerkeraden. Importér bokmerker nå |                                                                                                    |                                         | Andre bokmerker |
| A State                                                                                   | Du er invitert til deltakelse i et<br>iBinder anbud.<br>Anbudet er enns ikke oftentliggjort. Du kan logge inn eller opprette<br>en brukkerprofil medertor.<br>Trenger du lyeip ar du velkommen til å sende en mal til<br>supportgibinder.no eller kontakte oss på tel 672 09 337.<br>Logg inn | ginter<br>Integen<br>Integen die Texe . |                 |
|                                                                                           | E-post<br>Passord<br>Marked<br>Norvay<br>                                                                                                    | aan<br>Aanaa ahaanaa                    |                 |
|                                                                                           | Oprett en ny konto E-sort Fina Dit nein Adress Postnummer Lad Norge * Status Reaton Pas Model * Collipatoriske opplysninger                                                                                                    |                                         |                 |
|                                                                                           |                                                                                                    | ]                                       |                 |

Gå til ibinder.com for å logge inn med passordet du fikk på eposten. Endre passord til noe du selv ønsker. Trykk deretter på permen nede i høyre hjørnet.

| <form></form>                                                                               | ∫ ∎ išinder.ro - bygger på ∈ x                                                                 |                                                                                                    | Θ -                                                                                               | - 0 >         | ×   |
|---------------------------------------------------------------------------------------------|------------------------------------------------------------------------------------------------|----------------------------------------------------------------------------------------------------|---------------------------------------------------------------------------------------------------|---------------|-----|
| <form><form><form><form><form><form><form></form></form></form></form></form></form></form> | ← → C a iBinder AB [SE]   https://www.ibinder.com/Binders/PersonalInfo.aspx?id=4063478.tid=0   |                                                                                                    |                                                                                                   | 아 ☆           | :   |
| <form><form></form></form>                                                                  | III Apper - For rask tilgang plasserer du bokmerkene her i bokmerkenden. Importer bokmerker nå |                                                                                                    |                                                                                                   | Andre bokmerk | ker |
|                                                                                             | <form></form>                                                                                  | masjon for andre<br>masjon for andre<br>Terrange<br>Terrange<br>Result<br>Result | 3<br>50<br>14<br>17<br>19<br>19<br>19<br>19<br>19<br>19<br>19<br>19<br>19<br>19<br>19<br>19<br>19 | Adde bolmed   | er  |
|                                                                                             | Skriv til ess på support                                                                       | . ID: 406                                                                                                    | 1347                                                                                              |               | ,   |

Neste skjermbilde viser din personlige perm og alle andre permer du er deltager i. Klikk på den permen som er merket med prosjektnavnet du skal gi tilbud på.

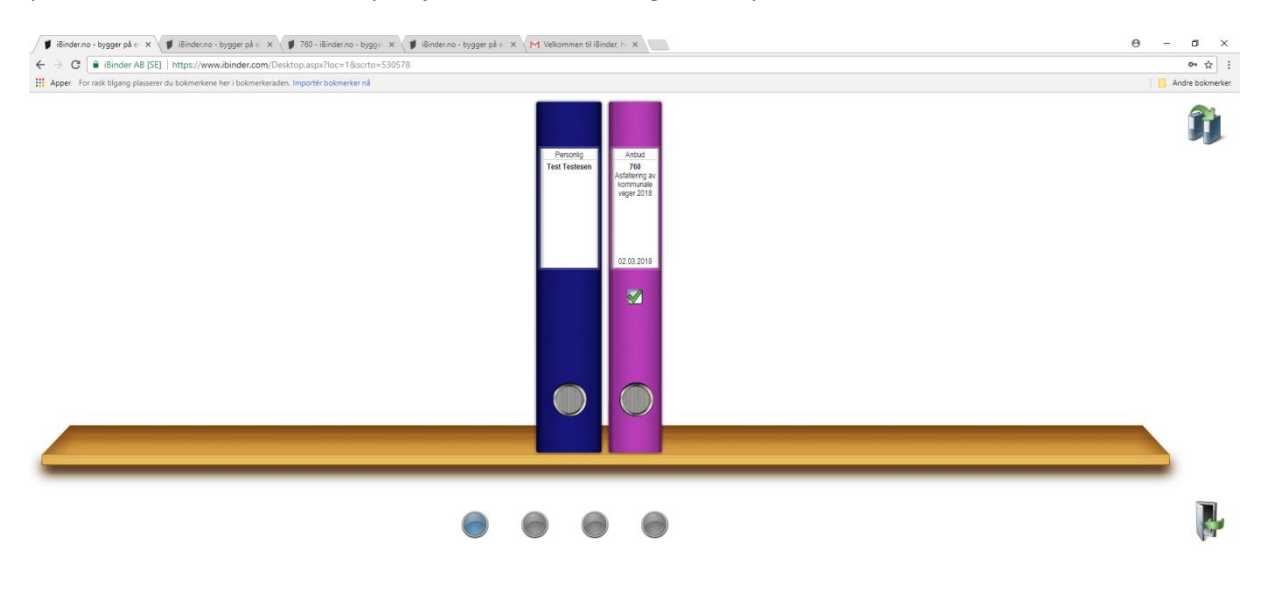

## 🔀 Skriv til oss på support

Man kommer deretter inn i permen for den spesifikke konkurransen. Her finner man konkurransegrunnlaget og eventuelle oppdateringer som gjøres undervei. Er man registrert vil man få beskjed om oppdateringer på epost.

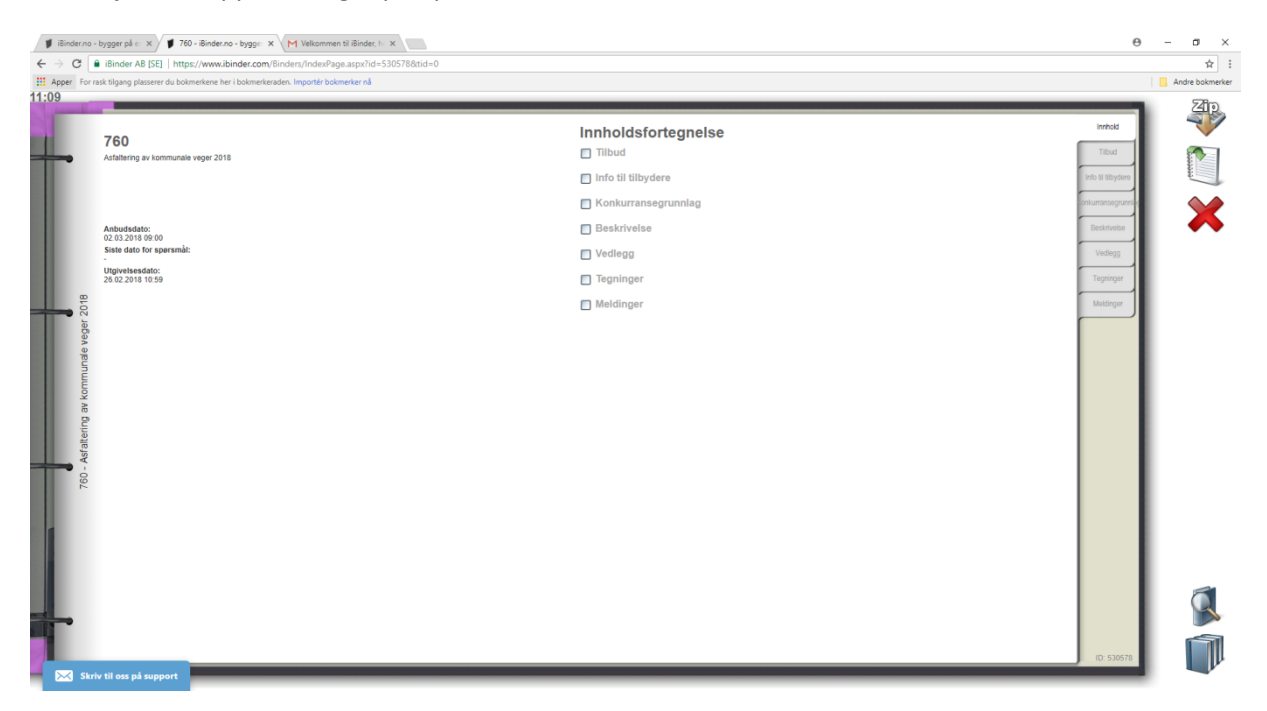

Klikk på fliken «tilbud» når du er klar til å laste opp tilbudet.

| ø    | iBinder.no -                                                                                                    | bygger på er 🗙 🔰 iBi         | nderno - bygger på e: 🛪 V M Velkommen til Binder, l: 🛪                                              |                    | θ . | - 0 >         | ×   |
|------|----------------------------------------------------------------------------------------------------|------------------------------|----------------------------------------------------------------------------------------------------|--------------------|-----|---------------|-----|
| 4    | → C                                                                                                    | iBinder AB [SE]   http       | s// <b>www.binder.com</b> /Binders/EnquiryTenderDocuments.aspx?id=530578&ttid=4098917&tfid=12639736 |                    |     | ☆             | :   |
| 11:1 | Apper Forra                                                                                                    | ask tilgang plasserer du bol | merkene her i bolmerkenden. Importér bolmerker nå                                                   |                    |     | Andre bokmerk | Jer |
|      | Contraction of the local division of the local division of the loc | Tilbud                       |                                                                                                    | Innhold            |     | 4             | •   |
| 4    | _                                                                                                    | Those & rest                 |                                                                                                    | Tilbud             |     |               |     |
|      |                                                                                                    | Melding                      |                                                                                                    | Info til tilbydere |     | 50            | •   |
|      |                                                                                                    | 🔲 Navn 🌡                     | Ver Beskrivelse Dato                                                                                | ionkurransegrunn   |     |               |     |
|      |                                                                                                    |                              |                                                                                                    | Beskrivelse        |     |               |     |
|      |                                                                                                    |                              |                                                                                                    | Vedlegg            |     |               |     |
|      |                                                                                                    |                              |                                                                                                    | Tegninger          |     |               |     |
| _    | 2018                                                                                                    |                              |                                                                                                    | Meldinger          |     |               |     |
|      | reger                                                                                                    |                              |                                                                                                    |                    | L   |               |     |
|      | nale v                                                                                                    |                              |                                                                                                    |                    | L   |               |     |
|      | mmu                                                                                                    |                              |                                                                                                    |                    | L   |               |     |
|      | av ko                                                                                                    |                              |                                                                                                    |                    | L   |               |     |
|      | tering                                                                                                    |                              |                                                                                                    |                    |     |               |     |
|      | Asfall                                                                                                    |                              |                                                                                                    |                    |     |               |     |
| T    | - 09/                                                                                                    |                              |                                                                                                    |                    |     |               |     |
|      |                                                                                                    |                              |                                                                                                    |                    |     |               |     |
|      |                                                                                                    |                              |                                                                                                    |                    | L   |               |     |
|      |                                                                                                    |                              |                                                                                                    |                    |     |               |     |
|      |                                                                                                    |                              |                                                                                                    |                    |     |               |     |
|      |                                                                                                    |                              |                                                                                                    |                    |     |               |     |
|      | -                                                                                                    |                              |                                                                                                    |                    |     |               |     |
|      |                                                                                                    |                              |                                                                                                    | 10: 53000          |     |               |     |
|      | 🔀 Skriv                                                                                                    | v til oss på support         |                                                                                                    | 10. 530578         |     |               | ,   |

Trykk på «last opp dokumenter». Knappen ligger oppe til høyre i skjermbildet. Det er ikke nødvendig å fylle ut noe i boksen for melding. Velg et eller flere dokumenter du vil laste opp med filutforskeren som åpner seg. Klikk lagre på samtlige dokumenter.

| ∀ → Q = initiate is both framework in the product of the product of the          |      | H 1             |
|----------------------------------------------------------------------------------------------------|------|-----------------|
|                                                                                                    |      | Andre bokmerker |
| 11:14                                                                                                    | _    |                 |
| Tilbud<br>Titota - Tiel *<br>De to obtere glober of kläte ek konsen il here. On du äre udderer konser Wood national til klät pedretekter als. Total                                                                                                    |      | 4               |
| Mediag Media                                                                                                    | oro  | EQ              |
| Navn 🖡 Ver Beskrivelse Dato                                                                                                    | umba |                 |
| ■ Thereage pdf 1 28.02.2018 Destinant                                                                                                    | •    |                 |
| Verlag                                                                                                    |      |                 |
| Torres                                                                                                    |      |                 |
| P                                                                                                    |      |                 |
|                                                                                                    |      |                 |
| Vet at testing of the set of the set of the | l    |                 |
| -92<br>                                                                                                    | 578  |                 |

Dokumentene er nå lastet opp men er foreløpig ikke sendt inn. Du kan redigere disse dokumentene frem til fristen går ut. Når du vil sende inn tilbudet trykker du på «publiser anbud» som ligger i menyen til høyre. Dersom du bekrefter at du vil publisere kan du ikke lengre redigere eller endre på noen av dokumentene. Du kan velge å skrive ut kvittering for levert tilbud. Tilbudet er da levert.